# Gateway Quick Start

Detailed instructions: http://bit.ly/SocrataGateway

## STEP 1 Create an Agent

## System requirements: Java 8 or newer

#### ON SOCRATA

- 1. From your Socrata site click "Provision Agent" **OPTION 1** On the Admin/Gateway page ([Your site].socrata.com/admin/gateway)
  - **OPTION 2** When choosing your data source to import
- 2. Follow the steps provided
  - Name the agent
  - Dowload the agent folder
  - Place the folder in the final location

## ON YOUR SERVER

- 3. Open the downloaded file (you may need to extract or unzip it).
- 4. Open the subfolder for your operating system
- 5. Run the agent as a service.

**Windows:** Right click "Install" batch file and run as adminstrator

Mac: Double click on "setup" file

Linux: Run "linux/install"

## ON SOCRATA

- 6. Return to Socrata and check the status of your agent to ensure the set up was successful.
  - [Your site].socrata.com/admin/gateway
  - OR When choosing data to import

## 🛕 Common issue

Java not installed (or wrong version) The fix: Install Java 8 or newer

# STEP 2 Add a Plugin

### ON SOCRATA

- 1. From your Socrata site
  - **OPTION 1** From the agent set up modal (Step 1): Choose "Set up a plugin"
  - **OPTION 2** From the the Admin/Gateway page: Click "Add Plugin" button
  - **OPTION 3** When choosing your data source to import: Click "Add Plugin"
- 2. Choose your plugin.
- 3. Name your plugin.

## ON YOUR SERVER

- 4. Open the command prompt or terminal on your computer or server and navigate to the directory where the downloaded agent jar file resides (from Step 1).
- 5. Copy and paste the plugin command into the command prompt or terminal.
- 6. Run the command by hitting enter or return.
- 7. Fill out the configuration information and click "OK".

## ON SOCRATA

8. Return to Socrata and your plugin will be ready to use!

## A Common issue You're in the wrong directory in number 4. The fix: Change directories.

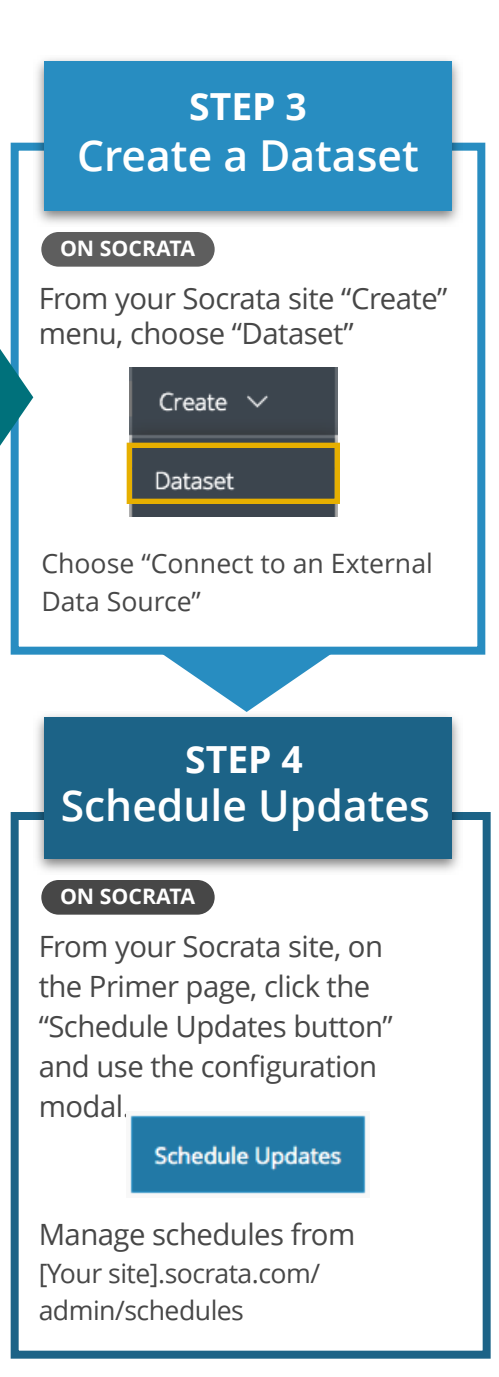

socrata-support@tylertech.com